# Sending directly from Best Practice

#### Overview:

This guide provides instruction on configuring Best Practice software to export electronic results.

If you require any assistance with the installation or configuration, or if you have any questions, please contact the Medical-Objects Helpdesk on (07) 5456 6000.

## Pre-Configuration Checks for Best Practice

If you have not done so already please confirm you have followed the instructions here before proceeding

### Sending

#### Contacts

Contacts must be set up correctly for messages to be addressed to a recipient. Otherwise, like a physical letter they will have no destination to be delivered to and thus fail.

1. Contacts can be accessed from different screens via the top button bars. In the picture below the icon can be seen in the main BP landing screen.

| 🔎 Bp Premier        |                         |            |       |       |
|---------------------|-------------------------|------------|-------|-------|
| File Clinical Manag | em <u>ent</u> Utilities | View Setup | Help  |       |
| I 🖗 🖉 🚺             | 1 🗟 🗋 🗉                 | •          | 🔬 🖢 🌛 | 0 💽 🖡 |

Alternatively it can be accessed from View Contacts. Or by pressing F11 on the keyboard.

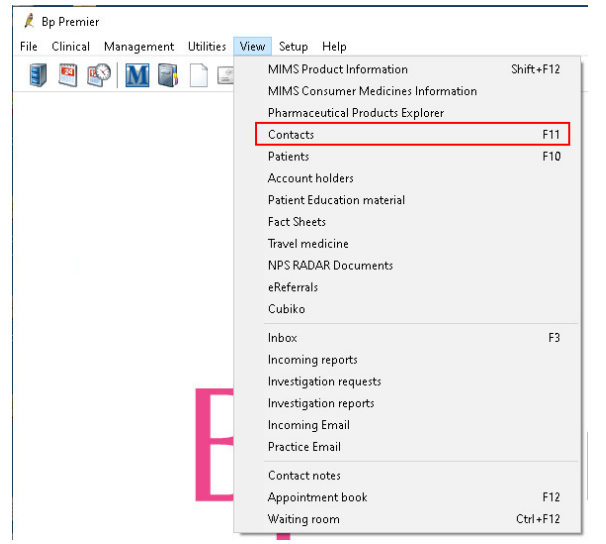

2. **Search** can be used to find a previous entry to update by clicking the **Edit** button once the contact to edit has been selected.

1 Overview: 2 Pre-Configuration Checks for Best Practice 3 Sending 3.1 Contacts 3.2 Export a letter for delivery 3.3 Checking delivery Alternatively Add new can be used to create a completely new contact.

| Contacts<br>ile Edit View Setup                            | Help                               |   |                                                                               |                                     | -    |       | × |
|------------------------------------------------------------|------------------------------------|---|-------------------------------------------------------------------------------|-------------------------------------|------|-------|---|
| Search CRUICE<br>Include:<br>All<br>Companies/Institutions | Filter by:<br>Postcode:<br>Suburb: |   | Category<br>All<br>General Practice<br>Imaging provider<br>Pathology provider |                                     |      |       |   |
| Contact name Cate<br>Dr Tony Cruce Gene                    | goy Comment<br>nal Practice        |   | Dr Tony<br>General Pra<br>Provide                                             | Cruice<br>ctice<br>er No.: 0495024J |      |       |   |
| ٢                                                          |                                    | > | Add new                                                                       | Add at address                      | Edit | Delet | e |

- 3. Check that the provider you want to send to is part of the Medical Objects network before adding their details by following this guide: Provider Directory Lookup Referral Client
- 4. Enter the details of a contact you would like to receive messages.

Always set Messaging Provider to the name of the rule that was setup in the BP configuration per Step 8. This value is normally "Medical Objects".

A Provider Number or MO Routing ID is required to populate the entries. Follow the steps here t o check if a recipient is setup with the Medical Objects network. Setting up providers that aren't setup on the network is pointless as messages addressed to them and supplied to the Medical Objects will not deliver.

If possible always supply a value in the **Provider No**. field.

| Type:                                                                                                    | al Company/Ins          | titution<br>ony<br>                  |           |     |        |
|----------------------------------------------------------------------------------------------------|-------------------------|--------------------------------------|-----------|-----|--------|
| Tille: Dr. Surname: Cruice Greeting: Tony Colegooy: General Plac Addresses: Address Mobile phone:  Provider No: 04950244 | ✓ First name: T<br>tice | ony<br>V                             |           |     |        |
| Suname: Cruice Greeting: Tony Colegoly: General Plac Addresses: Address Mobile phone: Provider No: 04950241              | tice                    | ~                                    |           |     |        |
| Geneting Tony Colegory: General Prac Addresse: Address Mobile phone: Provider Mo : 04950244                              | tice                    | ~                                    |           |     |        |
| Calegory: General Prac<br>Addresses: Address<br>Mobile phone: Provider No : 04950241                                     | tice                    | ~                                    | 120       |     |        |
| Addresses: Address Mobile phone: Provider No :                                                                           |                         |                                      |           |     |        |
| Nobile phone:                                                                                                    |                         |                                      | Phone     | Fax | Add    |
| Nobile phone:                                                                                                    |                         |                                      |           |     | Edit   |
| Mobile phone:                                                                                                    |                         |                                      |           |     | Delete |
| Mobile phone:                                                                                                    |                         |                                      |           |     | Import |
| Provider No : 0495024J                                                                                                   | Pager:                  |                                      | A/H phone | e:  |        |
|                                                                                                    | Health Identifier:      |                                      |           |     |        |
| PKI key ID:                                                                                                    | Attach HeSA I           | Certificates Skyp                    | e 🗌       |     |        |
| E-mait                                                                                                    |                         | Web                                  | site:     |     |        |
| Messaging Medical Obje                                                                                                   | ets                     | <ul> <li>Acco<br/>lif api</li> </ul> | unt ID:   |     |        |
| ichool ID:                                                                                                    |                         |                                      | ,         |     |        |
| Comment                                                                                                    |                         |                                      |           |     | -      |
| Sommeric.                                                                                                    |                         |                                      |           |     |        |
|                                                                                                    |                         |                                      |           |     |        |
| Available t                                                                                                    | o assist at operations  |                                      |           |     |        |
|                                                                                                    |                         |                                      |           |     |        |
|                                                                                                    |                         |                                      |           |     |        |
|                                                                                                    |                         |                                      |           |     |        |

For Providers that don't have a Provider No an MO Routing ID can be entered in the **Account ID** field instead.

| Туре:                   | Individual             | O Company/In:     | stitution    |                                |            |      |        |
|-------------------------|------------------------|-------------------|--------------|--------------------------------|------------|------|--------|
| Title:                  | Mr ~                   | First name:       | i i          |                                |            |      |        |
| Sumame:                 | Brown                  |                   |              |                                |            |      |        |
| Greeting                | El                     |                   |              |                                |            |      |        |
| Category:               |                        |                   | ~            |                                |            |      |        |
| Addresses:              | Address                |                   |              |                                | Phone      | Fax  | Add    |
|                         |                        |                   |              |                                |            |      | Edit   |
|                         |                        |                   |              |                                |            |      | Delete |
|                         |                        |                   |              |                                |            |      | Import |
| dobile phone:           |                        | Pager:            |              |                                | A/H phone: |      |        |
| Provider No.:           |                        | Health Identifier |              |                                |            |      |        |
| °KI key ID:             |                        | Attach HeSA       | Certificates | Skype:                         |            |      |        |
| mait                    |                        |                   |              | Website:                       |            |      |        |
| rlessaging<br>provider: | Medical Objects        |                   | ~            | Account ID:<br>(if applicable) | EB4558004  | 10   |        |
| ichool ID:              |                        |                   |              |                                |            |      |        |
| Comment                 |                        |                   |              |                                |            |      |        |
|                         |                        |                   |              |                                |            |      |        |
|                         |                        |                   |              |                                |            |      |        |
|                         | Available to assist al | operations        |              |                                |            |      |        |
|                         |                        |                   |              |                                |            |      |        |
|                         |                        |                   |              |                                |            |      |        |
|                         |                        |                   |              |                                |            | Save | Cancel |

#### Export a letter for delivery

- 1. A Patient Health Summary or Letter can be sent. The walk through for Patient Health Summary generation can be found here: Creating a Patient Summary in Best Practice
- 2. Letters can be generated from several places including the main landing screen or a Patient record.

| 🔎 Bp Premier                                                                                                    |                   |                   |              |           |                           |                    |                                           |
|----------------------------------------------------------------------------------------------------|-------------------|-------------------|--------------|-----------|---------------------------|--------------------|-------------------------------------------|
| File Clinical Management                                                                                                    | Utilities View    | / Setup           | Help         |           |                           |                    |                                           |
| I 🖲 🚱 🕅 🖥                                                                                                    | <u></u>           |                   | <u>1</u>     | 3         | <b>)</b>   (              | 2                  | P                                         |
| or                                                                                                    |                   |                   |              |           |                           |                    |                                           |
| Sa Test Test<br>File Open Request Clinical View                                                                                                    | Utilities Bp Comn | ns Help           |              |           |                           |                    |                                           |
| 🔋 🖺 💱 🗊 📋 🚊 🛛                                                                                                    | 🥥 M 🌌             | 322 📑 🔇           | ا 🍕   🔇      |           | Family                    | y mem              | hbers: Test Test                          |
| Name: Test Test                                                                                                    |                   | D.O.I             | B.: 19/01/2  | 2003      | Age: 19 y                 | 48                 | Birth Sex: Female                         |
| Address: 123 Fake Street Maroochydo                                                                                                    | re 4558           | Phone: Email      |              |           |                           |                    | Emait                                     |
| Medicare No:                                                                                                    | Record No.:       | Pens              | ion No.:     |           |                           |                    | Comment                                   |
| Uccupation:                                                                                                    |                   | Tobacco: Alconol: |              |           |                           |                    | Alcohol:                                  |
| Allernies / Adverse Drug Beactions:                                                                                                    | Breastreeding:    | Notifications:    |              |           |                           |                    |                                           |
| har Destin                                                                                                    | Heactions         | T                 |              | Dur       |                           | D                  |                                           |
| Item Reaction Severity Type Due Reacon<br>Not recorded Duttanding requests 19/05/2022 There are 16 outstanding<br>Action 25/05/2022 Action 2010 Preventive health 26/05/2022 A smoking history should |                   |                   |              |           |                           |                    |                                           |
|                                                                                                    |                   | There are         | unchecked re | sports fo | r this patier             | ntl                |                                           |
| Expand Collapse                                                                                                    |                   | Add               | Edit         |           | Delete                    |                    | Print                                     |
| E                                                                                                    | :                 | Script date:      | 2/05/2022    | •         | Tick the b<br>Items in re | ioxes o<br>id have | f the items that you<br>been calculated t |
| Current Rx                                                                                                    |                   | Drug name         |              |           | Strength                  | [                  | Dose                                      |

3. Once the message content is complete, click on the Send  $\ensuremath{\text{HL7}}$  file button.

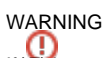

If Veris anywhere in the body of the message the resulting HL7 will be invalid and cannot be sent.

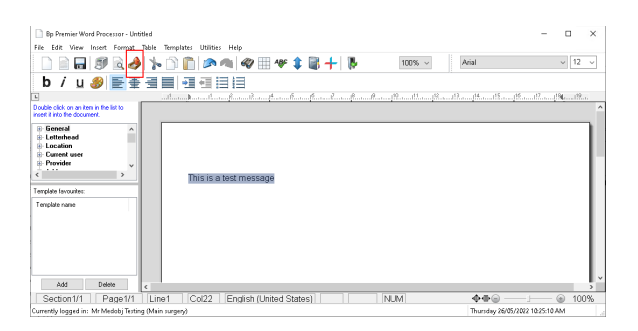

4. If the letter was created outside a patient file a dialogue will display requesting a patient to associate the letter with. Search and select the appropriate patient.

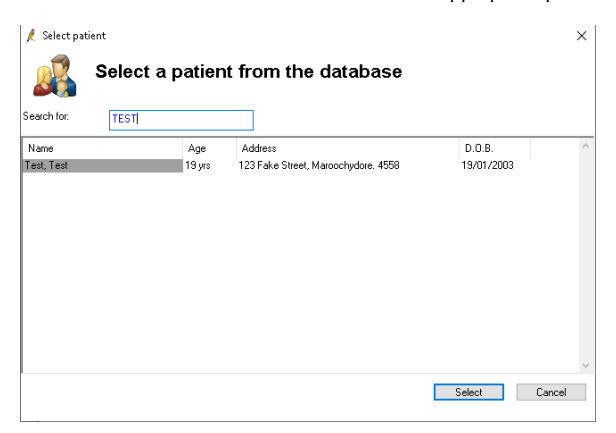

5. Next a dialogue will display where you can search for the Medical Objects contacts you have created in the previous steps.

The entry you select must have the name, in square brackets, of the import/export rule that was see in the Best Practice Messaging configuration. In this case the rule was called Medical Objects and can be seen in the screenshot below. Failure to do this will mean the message is output to the incorrect folder and it will not be delivered.

| Select contai  | ct                    |                    |            |                          |             |                   |
|----------------|-----------------------|--------------------|------------|--------------------------|-------------|-------------------|
| om Address Boi | ok                    |                    |            |                          |             |                   |
| lame Search:   | CRUICE                |                    |            | Category:                |             |                   |
| ocal Director  | y:                    |                    |            |                          |             |                   |
| 🛃 Dr Tony Cru  | ice (General Practice | ) [Medical Objects | ]          |                          |             |                   |
|                |                       |                    |            |                          |             |                   |
|                |                       |                    |            |                          |             |                   |
|                |                       |                    |            |                          |             |                   |
|                |                       |                    |            |                          |             |                   |
|                |                       |                    |            |                          |             |                   |
|                |                       |                    |            |                          |             |                   |
|                |                       |                    |            |                          |             |                   |
|                |                       |                    |            |                          |             |                   |
|                |                       |                    |            |                          |             |                   |
|                |                       |                    |            |                          |             |                   |
|                |                       |                    |            |                          |             |                   |
|                |                       |                    |            |                          |             |                   |
|                |                       |                    |            |                          |             |                   |
|                |                       |                    |            |                          |             |                   |
|                |                       |                    |            |                          |             |                   |
|                |                       |                    |            |                          |             |                   |
|                |                       |                    |            |                          |             |                   |
| New contact    | Edit contact          |                    | Sunchronis | ed with Online Directory | 🗇 Secure eF | Referrals availat |

6. Check the details in the next dialog that appears.

The **Save as draft** checkbox when unchecked means the message can't be changed at a later date. Select **Save** when ready to send.

| 🤾 Docume  | nt details           |               | ×      |
|-----------|----------------------|---------------|--------|
| From:     | Mr M. Testing        |               | ~      |
| To:       | Dr Tony Cruice       |               | Search |
| Subject:  |                      |               |        |
| Comment:  |                      | ,             | ~      |
|           |                      |               |        |
|           |                      |               |        |
| Confiden  | tial                 | Save as draft |        |
| Add follo | w up note to actions | 26/05/2022 ~  |        |
|           |                      | Save          | Cancel |

7. Select the from provider in the next dialogue that appears

| Name                 | Location     |  |
|----------------------|--------------|--|
| IT MAGDY ABDEL-MALEK | Main surgery |  |
|                      |              |  |
|                      |              |  |
|                      |              |  |
|                      |              |  |
|                      |              |  |
|                      |              |  |
|                      |              |  |
|                      |              |  |
|                      |              |  |
|                      |              |  |
|                      |              |  |

8. A dialogue should appear indicating the letter was successfully exported to the OUT folder UNC path that was setup.

| HL7 Expor                            | t                                                                                                 | ×                                                  | -                                                                |
|--------------------------------------|---------------------------------------------------------------------------------------------------|----------------------------------------------------|------------------------------------------------------------------|
| 1                                    | The document has been successfully es<br>\\bpprodsaffronvm\BPDontDelete\Out\<br>44.REF.           | cported to<br>BPS2022052603907435                  |                                                                  |
|                                      |                                                                                                   | ОК                                                 |                                                                  |
| If the dial<br>that was<br>corrected | ogue shows a path that contains<br>selected in step 5 above is not se<br>then the message resent. | the users documents f<br>et to specifically use Me | older in its path, the contact<br>edical Objects and needs to be |
| HL7 Expo                             | t                                                                                                 | ×                                                  |                                                                  |
| 1                                    | The folder C:\Users\tony\Documents'<br>does not exist!<br>The document cannot be exported.        | \Best Practice\Export\                             |                                                                  |
|                                      |                                                                                                   | ОК                                                 |                                                                  |

#### Checking delivery

- 1. The best way to check delivery is to check the Medical Objects delivery report. You can find how to do this here: Delivery Report
- 2. Alternatively Best Practice contains a delivery report for the messages you send.

From the main landing page select View eRefferals.

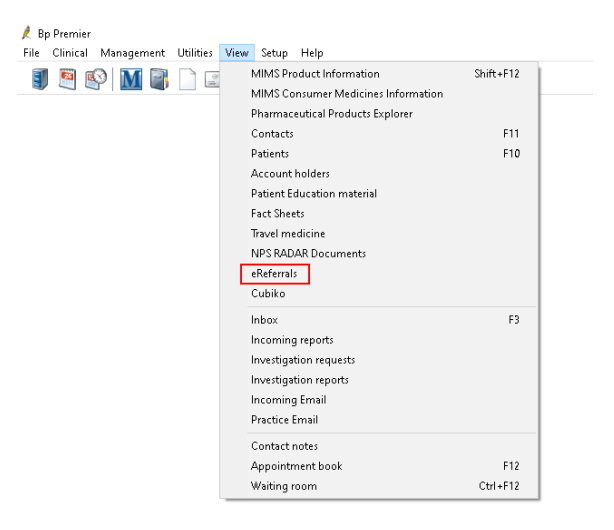

3. The messages you send need to have a **Status** of **Acknowledged**, as it means the receivers practice software has confirmed it has the message.

| χ ehermitelawap<br>Fie UNRes Mew Help |                                                        |                                        |                                  |                                    |              |         |                                    |  |
|---------------------------------------|--------------------------------------------------------|----------------------------------------|----------------------------------|------------------------------------|--------------|---------|------------------------------------|--|
| 🍓 隊                                   |                                                        |                                        |                                  |                                    |              |         |                                    |  |
| Stat date 15                          | Sartidak (15:05:202 🔍 Memaging provider 🗚 🗸 Statu: 🗚 🗸 |                                        |                                  |                                    |              |         |                                    |  |
| Hide politive ad non-ledgements       |                                                        |                                        |                                  |                                    |              |         |                                    |  |
| Date                                  | Patient                                                | Provider                               | Addressee                        | Messaging Provider                 | Status       | Details | Message ID                         |  |
| 24/05/2022<br>24/05/2022              | Test Test<br>Test Test                                 | Ni Medoli Terling<br>Ni Medoli Terling | Dr Tony Chrice<br>Dr Tony Chrice | Medical Objects<br>Medical Objects | Acknowledged |         | 9P5_28229524.42<br>9P5_28229524.43 |  |